## Angebotserstellung

Um ein Angebot zu erstllen, gehen Sie auf den Reiter ⊠ Dort im Menü auf der Linken Seite den Punkt "Neues Angebot" Auswählen.

×

Die **Fett** markierten Felder sind Pflichtfelder, die ausgefüllt werden müssen. Nachdem der Entwurf erstellt wurde gelangen Sie in die Angebots-Karte. Hier finden Sie alle Wichtigen Informationen zum Angbot. Wie z. B.:

- Die Referenznummer (Angebotsnummer)
- Kontakte/Adressen
- Verknüpfte Dokumente
- den Aktuellen Status des Angebots (wird in der oberen rechten Ecke Angezeigt)

Hier gehts weiter mit der Bestellung

From: https://wiki.invit.sh/ - InvIT GmbH - QIMP WIKI

Permanent link: https://wiki.invit.sh/doku.php?id=wie\_erstelle\_ich\_ein\_angebot&rev=1511265608

Last update: 2020/02/06 09:27

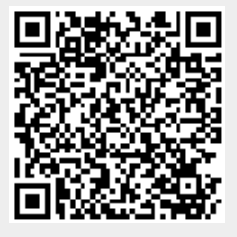